S R N N

## **Adult Admissions Application**

If you need to finish an application that you started but did not submit. Do the following:

- 1. Go to: https://francistuttlecentral.etrieve.cloud
- 2. Enter the email address that was used to create your account as your UserName
- 3. Enter the password that was provided in your account creation email. If you need to reset your password, click the forgot my password link on this screen.

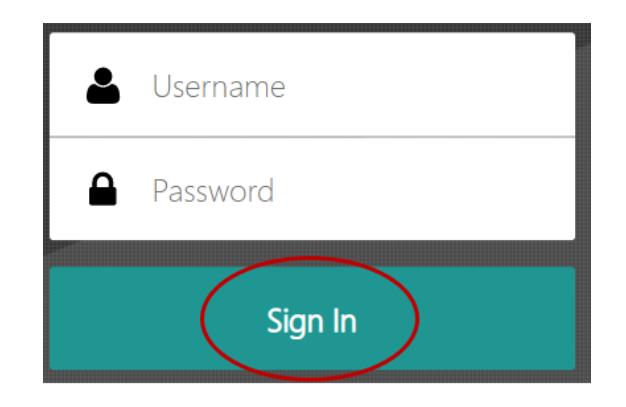

4. Click the Sign In button.

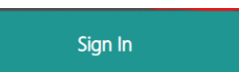

5. Once signed in, you can complete a form that is incomplete by opening your **Drafts**.

| Forms    |   |
|----------|---|
| Forms    | > |
| 😑 Drafts | > |
| ·        |   |

## **Adult Admissions Application**

## To complete an application that is in the Drafts area

1. Click on **Drafts** from the menu. Then select the draft of the Adult Application for Admission form.

| ← C 🗈 https://francistuttlecentra | l.etrieve.cloud/ | #/draft/8379                    |      |
|-----------------------------------|------------------|---------------------------------|------|
| etrieve   CENTRAL                 |                  |                                 |      |
| Flow                              |                  | Drafts                          |      |
| 🗳 Inbox                           | >                | Q Search Drafts                 | î    |
| Activity                          | >                | Drafts                          | EDIT |
| Forms                             |                  | Adult Application for Admission |      |
| Forms                             | >                |                                 |      |
| Drafts                            | >                |                                 | _    |
|                                   |                  |                                 |      |

2. You will see the application form in the window. Use the *Date of Origination* field on the form to determine which application if multiple applications were submitted.

|                                                                                                    | Adult Application for Admission                                                                                                    |
|----------------------------------------------------------------------------------------------------|----------------------------------------------------------------------------------------------------|
|                                                                                                    | Please complete all sections of this form.                                                                                                    |
|                                                                                                    | All fields marked with a red asterisk (*) are required.                                                                                                    |
| NOTICE:                                                                                                    |                                                                                                    |
| COMPLETION OF THIS A                                                                                                    | PPLICATION BY ITSELF DOES NOT CONSTITUTE ADMISSION TO FRANCIS                                                                                                    |
| TUTTLE TECHNOLOGY                                                                                                    | CENTER OR PLACEMENT ON A WAITING LIST FOR A PROGRAM THAT MAY BE                                                                                                    |
| FULL AT THE TIME APPLI                                                                                                    | ICATION IS MADE.                                                                                                    |
|                                                                                                    |                                                                                                    |
| NOTICE:<br>Applications are not con<br>Tuttle.                                                                                   | sidered complete until a valid test score and/or transcript is provided to Franci                                                                                                    |
| NOTICE:<br>Applications are not con<br>Tuttle.<br>Irigination Date                                                               | sidered complete until a valid test score and/or transcript is provided to Franci                                                                                                    |
| NOTICE:<br>Applications are not con<br>Tuttle.<br>Initiation Date                                                                | sidered complete until a valid test score and/or transcript is provided to Franci<br>Prospect ID                                                                                                    |
| NOTICE:<br>Applications are not con<br>Tuttle.<br>Irigination Date                                                               | sidered complete until a valid test score and/or transcript is provided to Franch Prospect ID                                                                                                    |
| NOTICE:<br>Applications are not con<br>Tuttle.<br>///inigination Date<br>//pplicant Name<br>Kathy Fleming                        | sidered complete until a valid test score and/or transcript is provided to Franch Prospect ID                                                                                                    |
| NOTICE:<br>Applications are not con<br>Tuttle.<br>rrigination Date<br>pplicant Name<br>Kathy Fleming                             | sidered complete until a valid test score and/or transcript is provided to Franch Prospect ID Are you completing the correct application?                                                                                                |
| NOTICE:<br>Applications are not con<br>Tuttle.<br>irigination Date<br>pplicant Name<br>Kathy Fleming                             | Prospect ID Prospect ID Are you completing the correct application?                                                                                                    |
| NOTICE:<br>Applications are not con<br>Tuttle.<br>rigination Date<br>pplicant Name<br>Kaby Fleming<br>re you an adult student or | sidered complete until a valid test score and/or transcript is provided to France Prospect ID Are you completing the correct application? r graduum plugh school senior interested in applying for a career training prog                |
| NOTICE:<br>Applications are not con<br>Tuttie.                                                                                   | sidered complete until a valid test score and/or transcript is provided to Franch Prospect ID Are you completing the correct application? r graduating high school senior interested in applying for a career training programing class? |

3. Upon completing the remaining required fields, the student will click the *Submit* button in the lower left of the screen. This will start the process for the application.

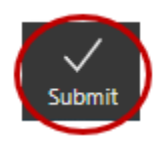